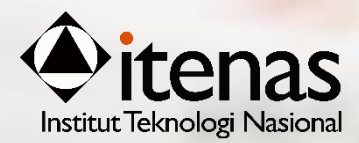

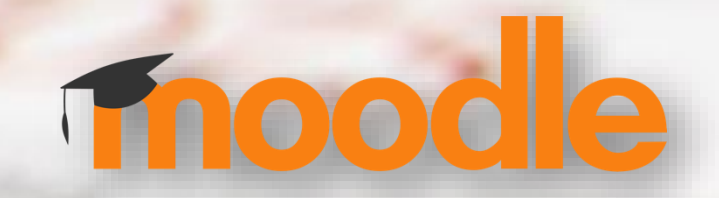

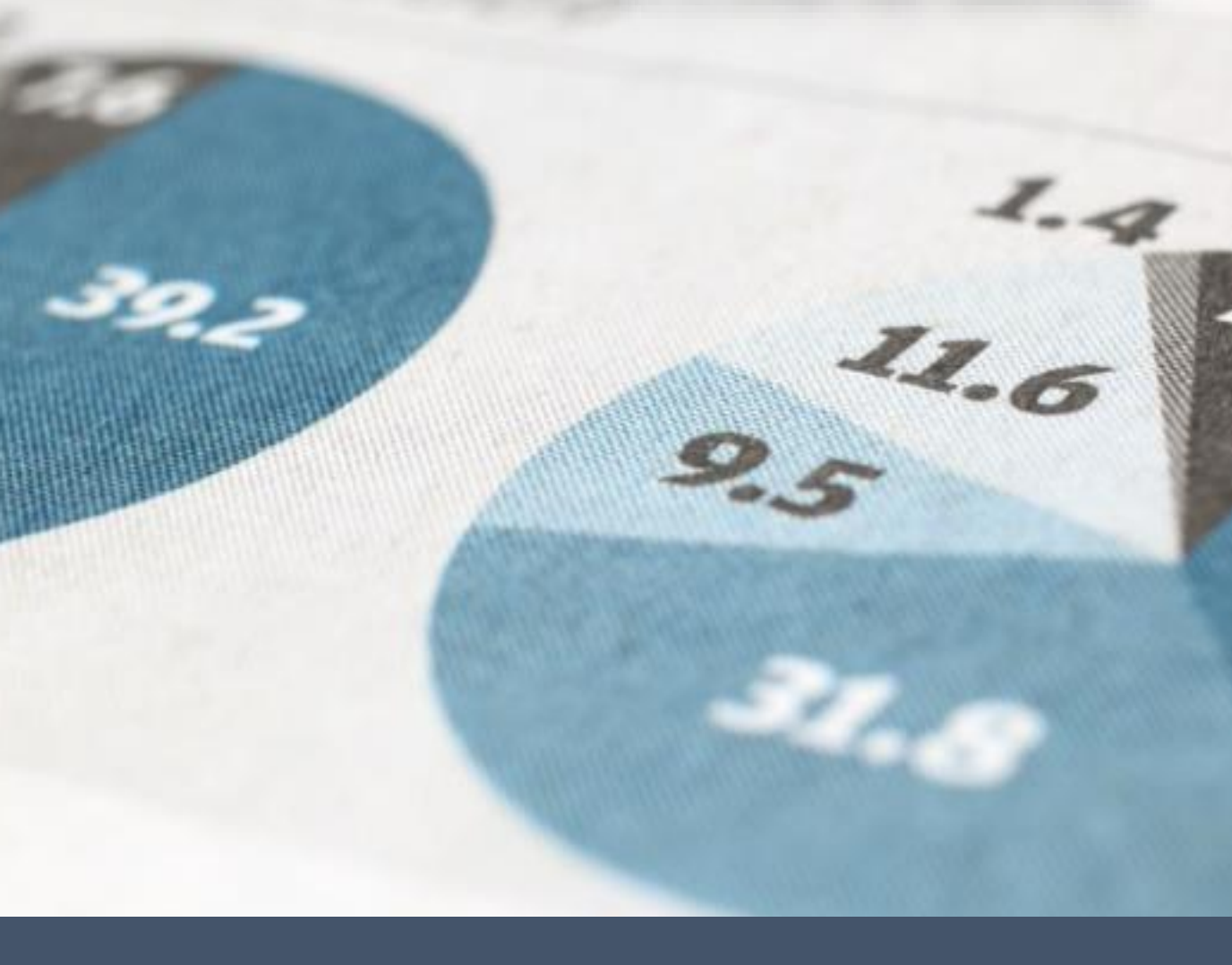

# PANDUAN E-LEARNING - MAHASISWA

**INSTITUT TEKNOLOGI NASIONAL - BANDUNG** 

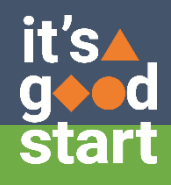

## DAFTAR ISI

| Α. | PENGANTAR1                                                           |
|----|----------------------------------------------------------------------|
| В. | MEMULAI E-LEARNING 1                                                 |
| C. | KETENTUAN PEMBERIAN NAMA DI E-LEARNING UNTUK MAHASISWA 3             |
| D. | MASUK KE MATA KULIAH 6                                               |
|    | D.1. Self Enrolment (diperuntukan untuk mahasiswa Angkatan 2019 dan  |
|    | sebelumnya) 6                                                        |
|    | D.2. Manual Enrolment (untuk mata kuliah tingkat 1/ angkatan 2020) 7 |
| E. | TAHAP PEMBELAJARAN DARING7                                           |
|    | E.1. Mengisi Daftar Hadir 7                                          |
|    | E.2. Mengakses Materi 9                                              |
|    | E.3. Mengerjakan Tugas 10                                            |
|    | E.4. Mengikuti Forum Diskusi                                         |
|    | E.5. Mengerjakan Quiz atau Evaluasi13                                |
|    | E.6. Mengikuti Webinar15                                             |
|    | E.7. Melihat Nilai17                                                 |
| F. | CARA MENDOWNLOAD MATERI17                                            |
| G. | INSTALASI ELEARNING DI GADGET18                                      |

### A. PENGANTAR

E-Learning Institut Teknologi Nasional dibuat dengan menggunakan Moodle, yaitu suatu program aplikasi yang menyediakan media pembelajaran berbasis web. Aplikasi ini memungkinkan mahasiswa untuk masuk kedalam "ruang kelas" digital untuk mengakses materi-materi pembelajaran.

Panduan singkat ini dibuat dengan tujuan memberi petunjuk cara menggunakan fungsifungsi utama pada fasilitas e-learning. Pemanfaatan e-learning dalam KBM (Kegiatan Belajar Mengajar) diharapkan akan membantu penggunaan perangkat teknologi informasi baik komputer maupun gadget dengan lebih efektif oleh pengajar dan siswa di dalam kelas maupun diluar kelas.

### **B. MEMULAI E-LEARNING**

Proses untuk memulai penggunaan Aplikasi ELearning Itenas adalah dengan jalankan program browser (Internet Explorer, Mozilla Firefox, Google Chrome, dan Safari), di alamat website Itenas di URL https://www.itenas.ac.id,

1. Untuk masuk ke laman elearning pada halaman website Itenas pilih menu elearning seperti berikut:

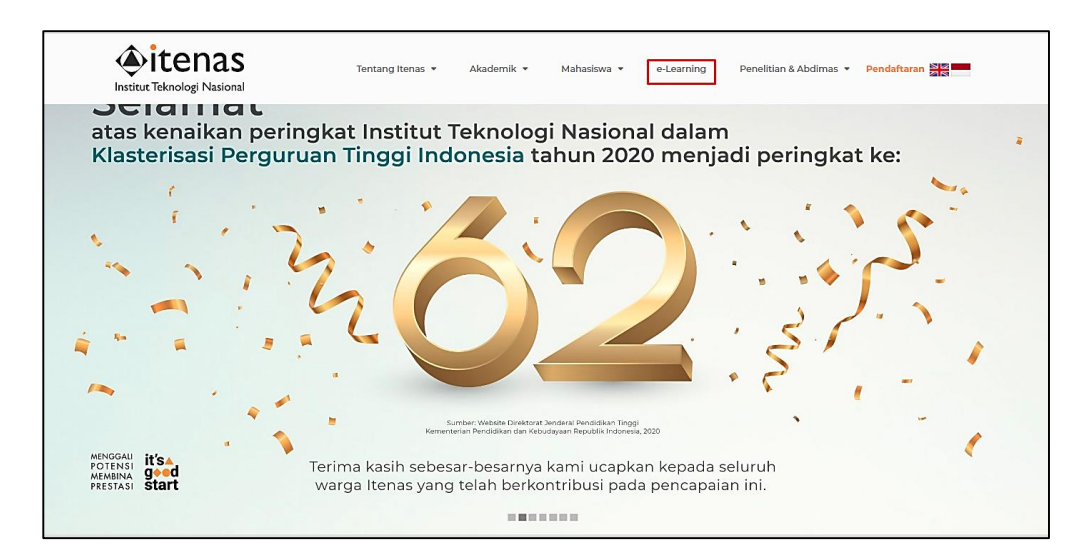

Atau dengan memilih tombol pada menu button di halaman utama website Itenas berikut:

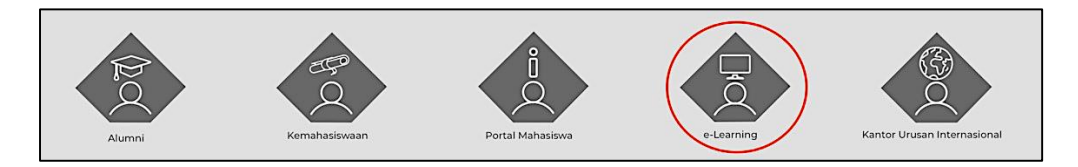

2. Setelah memilih menu e-learning, maka selanjutnya akan ditampilkan halaman utama e-Learning seperti berikut:

| Call us : +62 22 7272215 ext 275 ☑ E-mail | : spp@itenas.ac.id                                                                                                    |                                                                                                    |                             |            | Yo     | u are not logged in. |
|-------------------------------------------|----------------------------------------------------------------------------------------------------|----------------------------------------------------------------------------------------------------|-----------------------------|------------|--------|----------------------|
| learning itenas                           |                                                                                                    | Home C                                                                                                    | ourses                      | Download 🔻 | Itenas | English (en) 🔻       |
|                                           | Username<br>Password<br>Remember username<br>Log in<br>Esthis your first tim<br>For full access to this sile, you first ne | e-Learning<br>Forgotten your usern<br>password?<br>Cookies must be ena<br>your browser @<br>Some courses may a<br>guest access<br>Log in as a gue<br>Log in as a gue<br>e here?<br>ed to create an account. | ame or<br>Ibled in<br>Illow |            |        |                      |

- 3. Masukan Username dan Password pada kolom yang tersedia, dan selanjutnya pilih tombol **LOGIN**.
- 4. Jika anda berhasil melakukan login, maka notifikasi nama anda akan muncul di pojok kanan atas halaman web, akan menampilkan gambar sebagai berikut:

| 🗙 🕓 Call us : +62 2   | 22 7272215 ext 275 🖂 E-mail : spp@itenas.ac.id |                                                  | 🜲 🗩 Agus Wardana 獿 👻             |
|-----------------------|------------------------------------------------|--------------------------------------------------|----------------------------------|
| Dashboard             | elearning itenas                               | Home Courses                                     | Download 👻 Itenas English (en) 👻 |
| Calendar              |                                                |                                                  | Customise this page              |
| Private files         | Recently accessed courses                      |                                                  | Private files                    |
| r coba                |                                                | < >                                              | No files available               |
| remood                |                                                |                                                  | Manage private files             |
| BSDM303_1             |                                                |                                                  | Timeline                         |
| ✓ Site administration | 21AR Arsitektur<br>ARA-303 STRUKTUR KONSTRUK   | Bimtek 2020<br>Bimtek Moodle untuk Dosen Part II | ⊙ • <u>l</u> ± •                 |
|                       | Course overview                                |                                                  | No upcoming activities due       |
|                       | ✓ All (except hidden) ▼                        | IE Course name • III Card •                      | Online users                     |
|                       |                                                |                                                  | 13 online users (last 5 minutes) |

### C. KETENTUAN PEMBERIAN NAMA USER DI E-LEARNING UNTUK MAHASISWA

Bagi mahasiswa angkatan sebelum tahun 2020 yang sudah terdaftar di e-Learning Institut Teknologi Nasional harus memenuhi ketentuan penggunaan data penggunana sesuai dengan ketentuan sebagai berikut:

- Nama Depan / First Name = isi dengan Nomor Induk Mahasiswa (NIM), contohnya: 112019001, 212018007, 312017007 (ditulis tanpa menggunakan spasi atau tanda penghubung)
- Nama Akhir / Surename = isi dengan Nama lengkap

Apabila belum memenuhi ketentuan tersebut di atas, mahasiswa yang sudah terlanjur terdaftar dan belum memenuhi ketentuan seperti tersebut diatas diharuskan merubahnya. Adapun tahapan untuk merubahnya adalah sebagai berikut:

2. Untuk merubah Profil dan password setelah login di pojok kanan atas pilih Preferences

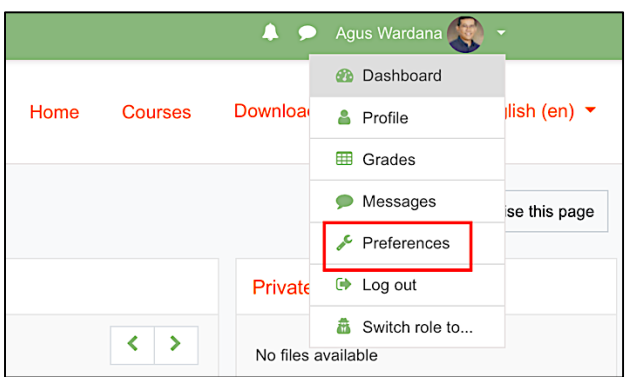

3. Pada menu berikut, pilih Edit Profile

| Agus Wardana <sup>®</sup> Message<br>Dashboard / Preferences                                                                                                    |                                                                           |                                                                          |  |  |  |  |  |  |  |
|----------------------------------------------------------------------------------------------------|---------------------------------------------------------------------------|--------------------------------------------------------------------------|--|--|--|--|--|--|--|
| Preferences<br>User account<br>Edit profile<br>Change password<br>Preferences<br>Editor preferences<br>Editor preferences                                         | Roles<br>This user's role assignments<br>Permissions<br>Check permissions | Blogs<br>Biog preferences<br>External blogs<br>Register an external blog |  |  |  |  |  |  |  |
| Calendar preferences<br>Message preferences<br>Notification preferences<br>Badges<br>Manage badges<br>Badge preferences<br>Badge preferences<br>Badge preferences | Miscellaneous<br>Event monitoring                                         |                                                                          |  |  |  |  |  |  |  |

#### 4. Pada tampilan berikut

| New password        | 0 | Click to enter text 🖉 💿                                |                            |
|---------------------|---|--------------------------------------------------------|----------------------------|
| Sign out everywhere |   | ✓ User services: Moodle mobile web service <pre></pre> |                            |
|                     |   | □ Force password change                                | Isi dengan NIM             |
| First name          | 0 | Agus                                                   |                            |
| Surname             | 0 | Wardana                                                |                            |
| Email address       | 0 | wardana@itenas.ac.id                                   | lsi dengan<br>Nama lengkap |

First name = isi dengan Nomor Induk Mahasiswa (disatukan dan tanpa penghubung, misal 112017001, 212017001, 312017001)
Surename = isi dengan nama lengkap

5. Apabila akan menambahkan foto profile, pilih foto dengan dengan memilih gambar

, selanjutnya pilih gambar/foto yg ada di komputer

| <ul> <li>User picture</li> </ul> |   |                                                                                  |
|----------------------------------|---|----------------------------------------------------------------------------------|
| Current picture                  |   | None                                                                             |
| New picture                      | 0 | Maximum file size: 30MB, maximum number of files: 1                              |
|                                  |   |                                                                                  |
|                                  |   | Files                                                                            |
|                                  |   |                                                                                  |
|                                  |   | You can drag and drop files here to add them.                                    |
|                                  |   | Accepted file types:<br>Image files used on the web of joe joeg tog tog tog styp |
| Picture description              |   |                                                                                  |

| File picker     | × |
|-----------------|---|
| fn Recent files |   |
| SURL downloader |   |
| m Private files |   |
| J Wikimedia     |   |
|                 |   |
|                 |   |
|                 |   |
|                 |   |
|                 |   |
|                 |   |

6. Upload file gambar dengan memilih tombol upload file-choose file

| ew picture         | 0 | Mar<br>Files<br>Coorey pg                                                      | nimum filo size: 30MB, maximum number of files: 1 |
|--------------------|---|--------------------------------------------------------------------------------|---------------------------------------------------|
| icture description |   | Accepted file types:<br>Image files used on the web of per peg log and and and |                                                   |
| Additional names   |   |                                                                                |                                                   |
| Interests          |   |                                                                                |                                                   |
| Optional           |   |                                                                                |                                                   |
|                    |   |                                                                                |                                                   |

7. Selanjutnya pilih tombol Update Profile diperbaiki

, maka profile sudah selesai

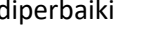

| learning itenas 🕹                                                                                                    | Home Courses                                                             | Announcements | Admission                                                       | Itenas  | English (en) 🔻 |
|----------------------------------------------------------------------------------------------------|--------------------------------------------------------------------------|---------------|-----------------------------------------------------------------|---------|----------------|
| Cecep Ded                                                                                                    | en 🕫 Message                                                             |               |                                                                 |         |                |
| Preferences                                                                                                    |                                                                          |               |                                                                 |         |                |
| User account<br>Edt profie<br>Change password<br>Preferred hanguage<br>Forum proferences<br>Edtor preferences<br>Course greferences<br>Course greferences | Blogs<br>Blog preferences<br>External blogs<br>Register an external blog |               | Badges<br>Manage badges<br>Badge preference<br>Backpack setting | 15<br>5 |                |

Update profile

## D. MASUK KE MATA KULIAH

Untuk bisa mengikuti mata kuliah yang sedang diambil atau megikuti kuliah pada e learning ini, mahasiswa harus mendaftar ke mata kuliah yang disampaikan atau mata kuliah yang diambil.

Mahasiswa bisa masuk ke mata kuliah yang ada di e-Learning menggunakan 2 cara

- **Self Enrolment**: dosen memberikan memberikan Password/Key untuk bisa mendaftar ke mata kuliah yang diajarnya.
- *Manual Enrolment*: mahasiswa sudah langsung dimasukan oleh administrator ke mata kuliha yang diambilnya

#### D.1. Self Enrolment (diperuntukan untuk mahasiswa Angkatan 2019 dan sebelumnya)

1. Ketika masuk ke mata kuliah, maka mahasiswa akan diminta untuk memasukan password/key (Isi enroll key dengan 1234)

| ashboard / Courses / Pelatihan Itenas / Eladmin / Enrol me in this course / Enrolment options |             |  |  |  |  |  |  |  |
|-----------------------------------------------------------------------------------------------|-------------|--|--|--|--|--|--|--|
| nrolment optior                                                                               | 5           |  |  |  |  |  |  |  |
| e-Learning untuk A                                                                            | ministrator |  |  |  |  |  |  |  |
| <ul> <li>Self enrolment (Student)</li> </ul>                                                  |             |  |  |  |  |  |  |  |
| Enrolment key                                                                                 |             |  |  |  |  |  |  |  |

b) Masukan Enrollkey/ password yang diberikan dari dosen/staf pengajar, selanjutnya pilih tombol, maka siswa kan langsung terdaftar di mata kuliah tersebut dan akan menampilkan isi/topic mata kuliha seperti berikut:

| Call us : +62 22 7272215 🔀 E-mail : humas@itenas.ac.id            |      |         |               |           | 0 0    | Cecep Deden 😹 * |
|-------------------------------------------------------------------|------|---------|---------------|-----------|--------|-----------------|
| ې elearning itenas                                                | Home | Courses | Announcements | Admission | Itenas | English (en) 👻  |
| e-Learning untuk Administrator<br>Dastboard / My courses / Eladma |      |         |               |           |        | ٥.              |
| Sannouncements                                                    |      |         |               |           |        |                 |
| Topic 1                                                           |      |         |               |           |        |                 |
| Topic 2                                                           |      |         |               |           |        |                 |
| Topic 3                                                           |      |         |               |           |        |                 |
| Topic 4                                                           |      |         |               |           |        |                 |

#### D.2. Manual Enrolment (untuk mata kuliah tingkat 1/ angkatan 2020)

a) Setelah login ke e-learning, mahasiswa akan langsung bisa melihat mata kuliah yang diambilnya seperti berikut:

| X Callu      | is : +62 22 7272215 🖾 E-mail : humas@iter | has ac.id         |                    |                 | 🌲 🗩 Cecep Deden                 | 1 No. 1           |
|--------------|-------------------------------------------|-------------------|--------------------|-----------------|---------------------------------|-------------------|
| a Dashboard  | learning itenas                           |                   | Home Courses       | Announcements   | Admission Itenas                | s English (en)    |
| 🕫 Site home  |                                           |                   |                    |                 |                                 |                   |
| Calendar     |                                           |                   |                    |                 |                                 | Customise this pa |
| Private tres | Recently accessed courses                 | 5                 |                    |                 | Private files                   |                   |
| My courses   |                                           |                   |                    |                 | No files available              |                   |
| 1LK505       |                                           | $\sim$            |                    |                 |                                 |                   |
| emood 🗢      | moodle                                    | 1991              |                    |                 | Manage private files            |                   |
| MSOFFICE     |                                           |                   |                    |                 | Timeline                        |                   |
|              | Pelatihan Itenas                          |                   |                    |                 | 0 -                             | 15                |
|              | e-Learning Moodle                         |                   |                    |                 |                                 |                   |
|              | Course overview                           |                   |                    |                 |                                 |                   |
|              | T All (except hidden) •                   |                   | LE Course na       | me • III Card • | No upcoming                     | activities due    |
|              |                                           |                   |                    |                 | Online users                    |                   |
|              | 1 moodle                                  |                   |                    |                 | 2 online users (<br>Cecep Deden | last 5 minutes)   |
|              | Pelatihan Itenas                          | Bimtek 210819     | *** Pelatihan Iter | as              | Agus Wardana                    |                   |
|              | e-Learning Moodle                         | Jaringan Komputer | Persiapan Se       | rtifikasi       |                                 |                   |

Yang diberi warna merah adalah mata kuliah yang diambil mahasiswa

b) Mahasiswa tinggal memilih mata kuliah yang akan dimulai untuk aktifitas belajar

### E. TAHAP PEMBELAJARAN DARING

Pada tahap pembelajaran daring, mahasiswa dapat mengikuti berbagai aktivitas yang didesain dosen. Aktivitas pada setiap mata kuliah tentu akan berbeda-beda. Pada panduan ini disajikan aktivitas yang umum digunakan dalam Pembelajaran Daring, yaitu: 1) Mengisi Daftar Hadir 2) Mengakses Materi, 3) Mengerjakan Tugas, 4) Mengerjakan Quiz, 5) Mengikuti Forum Diskusi, 6) Mengikuti Webinar, dan 7) Melihat Nilai.

#### E.1. Mengisi Daftar Hadir

Pastikan selalu untuk mengisi daftar hadir setiap setelah login di setiap mata kuliah yang diambil. Tahapan untuk mengisi daftar hadir adalah sebagai berikut:

1. Ketika mulai masuk ke mata kuliah pilih tombol daftar hadir atau tombol berikut:

Daftar Hadir

2. Setelah dipilih tombol tersebut diatas akan menampilkan tombol daftar hadir yang aktif sesuai dengan tanggal pertemuannya, pilih Submit Attendance

| Jattar Hadir                        |     |            |           |       |     |                 |            |
|-------------------------------------|-----|------------|-----------|-------|-----|-----------------|------------|
| arap selalu mengisikan daftar hadir |     |            |           |       |     |                 |            |
| This course                         | All | Il courses |           |       |     |                 |            |
|                                     | •   | April      | ×         |       | [   | All past Months | Weeks Days |
| Date                                |     | Descri     | ption     | Statu | s   | Points          | Remarks    |
| Thu 23 Apr 202<br>12PM - 2PM        | 20  | Perete     | muan 1    | Prese | nt  | 2/2             |            |
| Thu 23 Apr 202<br>3PM - 4PM         | 20  | Perten     | nuan 3    | Prese | nt  | 2/2             |            |
| Mon 27 Apr 20<br>12PM - 3PM         | 20  | Perten     | nuan ke 5 |       | Sut | bmit attendance |            |
| Thu 30 Apr 202<br>12PM - 2PM        | 20  | Perten     | uan 2     | ?     |     | ?/2             |            |

3. Selanjutnya pada menu berikut, pilih kehadiran yang seuai, dan setelah dipilih, klik tombol Save Changes.

|                                        |                      | ar Hadar              |                  |                              |
|----------------------------------------|----------------------|-----------------------|------------------|------------------------------|
| <ul> <li>27 April 2020 12PM</li> </ul> |                      |                       |                  |                              |
| Pertemuan ke 5                         |                      |                       |                  |                              |
| Cecep Deden:                           | • Late © Excused © A | bsent Some options ha | ave been removed | as the session has started.) |
|                                        |                      |                       |                  |                              |
|                                        |                      |                       |                  |                              |
|                                        | Save changes Canc    | ei                    |                  |                              |

4. Hasil dari pengisin daftar hadir adalah seperti berikut:

| e-Learn                       | ourses / emood / General / C       | Daftar Hadir / Attendance report |        |                          |  |  |
|-------------------------------|------------------------------------|----------------------------------|--------|--------------------------|--|--|
|                               |                                    |                                  |        |                          |  |  |
| Your attendance               | in this session has been recorded. |                                  |        | ×                        |  |  |
| Daftar Ha                     | dir                                |                                  |        |                          |  |  |
| arap selalu mengi             | sikan daftar hadir                 |                                  |        |                          |  |  |
| This course All courses       |                                    |                                  |        |                          |  |  |
|                               | April ►                            |                                  |        | I past Months Weeks Days |  |  |
| Date                          | Description                        | Status                           | Points | Remarks                  |  |  |
| Thu 23 Apr 2020<br>12PM - 2PM | Peretemuan 1                       | Present                          | 2/2    |                          |  |  |
| Thu 23 Apr 2020<br>3PM - 4PM  | Pertemuan 3                        | Present                          | 2/2    |                          |  |  |
| Mon 27 Apr 2020<br>12PM - 3PM | Pertemuan ke 5                     | Late                             | 1/2    | Self-recorded            |  |  |
|                               |                                    |                                  |        |                          |  |  |

5. Untuk Kembali ke mata kuliah, pada kolom sebelah kiri pilih mata kuliah yang sedang dikerjakan di bawah My Course

| nemood 🔁     | Doftor Hodir                                   |                                      |        |  |  |  |  |
|--------------|------------------------------------------------|--------------------------------------|--------|--|--|--|--|
| Participants | Dallar Hauli                                   |                                      |        |  |  |  |  |
| U Badges     | Harap selalu mengisikan daftar ha              | Harap selalu mengisikan daftar hadir |        |  |  |  |  |
| Competencies | This course All courses                        | This course All courses              |        |  |  |  |  |
| I Grades     | April                                          |                                      |        |  |  |  |  |
| 2 Dashboard  | Date Descriptio                                | on Status                            | Points |  |  |  |  |
| # Site home  | Thu 23 Apr 2020 Peretemua<br>12PM - 2PM        | In 1 Present                         | 2/2    |  |  |  |  |
| Calendar     | Thu 23 Apr 2020 Pertemuan<br>3PM - 4PM         | 13 Present                           | 2/2    |  |  |  |  |
| My courses   | Mon 27 Apr 2020 Pertemuan<br>12PM - 3PM        | a ke 5 Late                          | 1/2    |  |  |  |  |
| F Eladmin    | Thu 30 Apr 2020 Pertemuan                      | 12 ?                                 | ?/2    |  |  |  |  |
| 🞓 emood      | 161 W - 6F W                                   |                                      |        |  |  |  |  |
| r elearning1 | Taken sessions:<br>Points over taken sessions: | 3<br>5/6<br>83.3%                    |        |  |  |  |  |

#### E.2. Mengakses Materi

Konten atau materi kuliah yang disajikan dalam pembelajaran daring terdiri atas berbagai format sajian dapat berupa teks, audio, maupun video. Begitu juga tipe file yang dapat diakses dapat berupa file docx, pdf, ppt, mp3, mp4, swf, dan sebagainya. Berikut ini adalah salah satu tampilan penyajian materi.

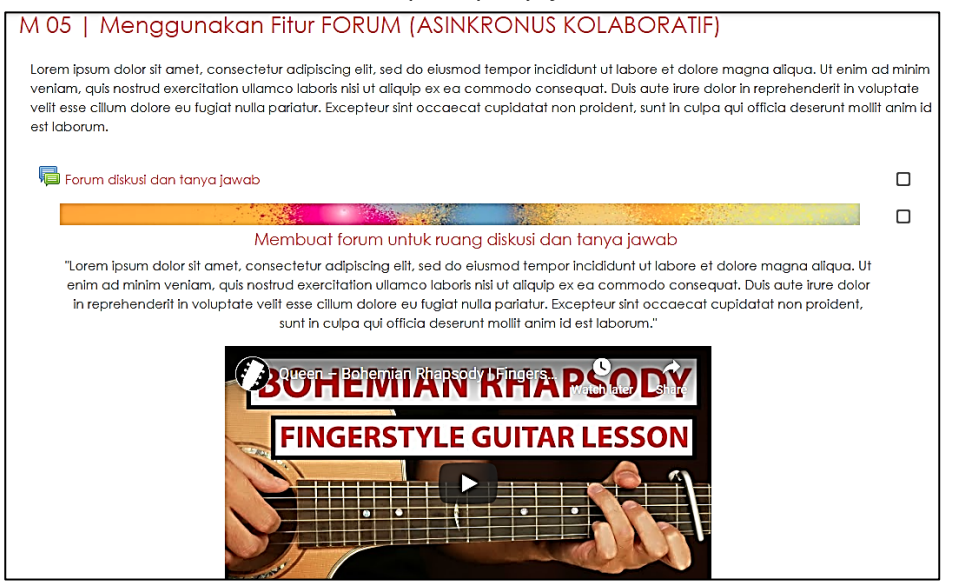

#### E.3. Mengerjakan Tugas

Mahasiswa diharapkan terlebih dahulu membaca dengan cermat tagihan tugas, format file tugas yang diminta, ukuran file tugas, dan batas waktu upload tugas. Langkah-langkah upload tugas adalah sebagai berikut.

1. klik icon tugas seperti nampak pada gambar di bawah ini

| fateri File                                          |   |
|------------------------------------------------------|---|
| Cara memasukan materi berupa file misal pdf atau ppt |   |
| 1 File presentasi                                    | Q |
| File presentasi                                      |   |
|                                                      |   |
| opic 5                                               |   |
|                                                      |   |
| Tunas ka 2                                           | ſ |

Setelah mengklik icon tugas maka akan muncul tampilan seperti gambar di bawah ini. Mahasiswa dapat membaca uraian tugas, melihat rubrik penilaian, maupun melihat batas akhir pengumpulan tugas pada bagian Due Date.

2. Silakan klik add submission

| Tugas ke 2             | 2                               |
|------------------------|---------------------------------|
| Deskripsi tugas ke du  | ia mata kuliah ini              |
| Submission             | status                          |
| Submission<br>status   | No attempt                      |
| Grading status         | Not graded                      |
| Due date               | Sunday, 26 April 2020, 12:00 AM |
| Time remaining         | 6 days 4 hours                  |
| Last modified          |                                 |
| Submission<br>comments | Comments (0)                    |
|                        | Add submission                  |

Setelah di klik add submission akan muncul tampilan seperti gambar di bawah ini. (1) Klik **icon file** untuk mencari file tugas yang akan di upload atau dapat juga dengan cara (2) tarik lalu seret file ke kolom yang telah disediakan.

| Tugas ke 2<br>Deskripsi tugas ke dua mata kuliah ini |                                                      |
|------------------------------------------------------|------------------------------------------------------|
|                                                      |                                                      |
| File submissions                                     | Maximum file size: 20MB, maximum number of files: 20 |
|                                                      |                                                      |
|                                                      | Files                                                |
|                                                      | 2 You can drag and drop files here to add them.      |
| З                                                    | Save changes Cancel                                  |
| ◀ materi ke 5                                        | Jump to ¢                                            |

Setelah di klik icon file maka akan muncul tampilan seperti di bawah ini. Silakan (1) klik **upload file**, (2) klik **choose file** dan cari file tugas yang akan diupload, (3) klik **upload this file**.

| File picker                                                                        |                                                                                                    | × |
|------------------------------------------------------------------------------------|----------------------------------------------------------------------------------------------------|---|
| FILE DICKER<br>↑ Recent files<br>↓ Upload a file<br>↑ Private files<br>↓ Wikimedia | Attachment<br>Choose File No file chosen<br>Save as<br>Author<br>Agus Wardana<br>Choose license All rights reserved $\Rightarrow$ |   |
|                                                                                    | Upload this file                                                                                                    |   |

Setelah di klik upload this file akan muncul tampilan seperti di bawah ini. Silakan klik save changes untuk mengunggah tugas.

| File submissions |                                                                      | Maximum file size: 20MB, maximum number of files: | 20 |
|------------------|----------------------------------------------------------------------|---------------------------------------------------|----|
|                  | <ul> <li>Files</li> <li>02 Form Bebas Pinjaman_revisi.pdf</li> </ul> |                                                   |    |
|                  |                                                                      |                                                   |    |
|                  | Save changes Cancel                                                  |                                                   |    |

Selanjutnya akan muncul status bahwa tugas Saudara sudah berhasil diupload seperti tampilan di bawah ini.

| Tugas ke 2             | Tugas ke 2                                                  |  |  |  |  |
|------------------------|-------------------------------------------------------------|--|--|--|--|
| Submission s           | status                                                      |  |  |  |  |
| Submission status      | Submitted for grading                                       |  |  |  |  |
| Grading status         | Not graded                                                  |  |  |  |  |
| Due date               | Tuesday, 15 September 2020, 12:00 AM                        |  |  |  |  |
| Time remaining         | 6 days 8 hours                                              |  |  |  |  |
| Last modified          | Tuesday, 8 September 2020, 3:02 PM                          |  |  |  |  |
| File submissions       | 02 Form Bebas Pinjaman_revisi.pdf 8 September 2020, 3:02 PM |  |  |  |  |
| Submission<br>comments | Comments (0)                                                |  |  |  |  |

#### E.4. Mengikuti Forum Diskusi

Forum diskusi merupakan sarana bagi mahasiswa untuk mengemukakan pendapatnya atas sebuah topik yang disajikan oleh dosen maupun mahasiswa. Langkah-langkah melakukan diskusi adalah sebagai berikut.

1. Klik icon forum diskusi seperti gambar di bawah ini.

| Forum                                                                                                    | 0              |
|----------------------------------------------------------------------------------------------------|----------------|
| V Quiz A                                                                                                    |                |
| File Video                                                                                                    |                |
| S File 1                                                                                                    |                |
| Lorem ipsum dolor sit amet, consectetur adipiscing elit, sed do elusmod tempor incididunt ut labore et dolore magna aliqua. Ut<br>ad minim veniam, quis nostrud exercitation ullamco laboris nisi ut aliquip ex ea commodo consequat. Duis aute irure dolor in<br>reprehenderit in voluptate velit esse cillum dolore eu fugiat nulla pariatur. Excepteur sint occaecat cupidatat non proident, sun<br>culpa qui officia deserunt mollit anim id est laborum. | t enim<br>t in |

2. Klik add new discussion topic untuk menanggapi pertanyaan pada forum diskusi

| FORUM DISKUSI              |                                        |                          |                                          |                                                                                                    |  |  |  |
|----------------------------|----------------------------------------|--------------------------|------------------------------------------|----------------------------------------------------------------------------------------------------|--|--|--|
| ISIKAN DESKRIPSI FORUM     |                                        |                          |                                          |                                                                                                    |  |  |  |
| Add a new discussion topic |                                        |                          |                                          |                                                                                                    |  |  |  |
| Started by                 | Replies                                | Last p                   | oost ↓                                   | Created                                                                                                    |  |  |  |
| Cecep Deden                | 0                                      | ۲                        | Cecep Deden<br>Sun, 19 Apr 2020, 8:07 PM | Sun, 19 Apr 2020, 8:07 PM                                                                                             |  |  |  |
|                            | RUM stion topic Started by Cecep Deden | stanted by Cecep Deden 0 | stion topic Started by Cecep Deden 0     | Skusion topic       Started by     Replies     Last post ↓       O     O     Cecep Deden<br>Sun, 19 Apr 2020, 8:07 PM |  |  |  |

3. Isi keterangan pada kolom subject dan pada kolom message ketik tanggapan atau jawaban Saudara. Apabila sudah yakin silakan klik **post to forum**.

| Add a new discussion topic |   |                                                                                                    |
|----------------------------|---|----------------------------------------------------------------------------------------------------|
| Subject                    | 0 | Perbedaan perteumbuhan dan pekembangan                                                                                                    |
| Message                    | 0 |                                                                                                    |
|                            |   | Perlumbuhan adalah proses bertambahnya ukuran, volume, dan massa yang bersifat tak dapat<br>diubah. Perlumbuhan biasanya berhubungan dengan keadaan fisik, seperti bertumbuh menjadi<br>besar. Sedangkan perkembangan adalah suatu proses menuju kedewasaan. Perkembangan yang<br>terjadi pada makhluk hidup akan muncul secara alamiah. |
|                            |   | Post to forum Cancel Advanced Activate Windows                                                                                                    |

#### E.5. Mengerjakan Quiz atau Evaluasi

Quiz merupakan salah satu teknik yang digunakan dosen untuk mengukur pemahaman mahasiswa. Ada beberapa tipe quiz, yaitu: pilihan ganda, quiz benar salah, quiz uraian, dan sebagainya. Langkah-langkah mengerjakan quiz adalah sebagai berikut.

1. Klik icon **quiz** seperti gambar di bawah ini.

| Forum                                                                                                    |                                                                               |
|----------------------------------------------------------------------------------------------------|-------------------------------------------------------------------------------|
| 📮 FORUM DISKUSI                                                                                                    | <b>S</b>                                                                      |
| Quiz A                                                                                                    |                                                                               |
| File Video                                                                                                    |                                                                               |
| S File 1                                                                                                    |                                                                               |
| Lorem ipsum dolor sit amet, consectetur adipiscing elit, sed do eiusmod tempor incididunt ut labore et dolo<br>ad minim veniam, quis nostrud exercitation ullamco laboris nisi ut aliquip ex ea commodo consequat. Duis<br>reprehenderit in voluptate veiit esse cillum dolore eu fugiat nulla parlatur. Excepteur sint occaecat cupidat<br>culpa qui officia deserunt mollit anim id est laborum. | ore magna aliqua. Ut enim<br>aute irure dolor in<br>tat non proident, sunt in |
| A A A A A A A A A A A A A A A A A A A                                                                                                    | ctivate Windows                                                               |

2. Silakan klik Attempt Quiz Now seperti gambar di bawah ini.

| Quiz A        |                     | \$-      |
|---------------|---------------------|----------|
|               | Attempts allowed: 1 |          |
|               | Attempt quiz now    |          |
| FORUM DISKUSI | Jump to 🗢           | File 1 🕨 |

3. Silakan kerjakan soal yang paling mudah diterlebih dahulu. Saudara dapat menggunakan quiz navigation pada bagian kiri atau menggunakan next page pada bagian kanan bawah untuk melihat soal yang lainnya.

| Cuestion 1<br>Not yet<br>answered<br>Marked out of<br>1.00<br>% Flog<br>question | Alr untuk keperluan industri tekstil/pakaian tidak boleh air sadah<br>karena air sadah menyebabkan hal-hai seperti di bawah ini,<br><b>kecuali:</b><br>Select one:<br>O a. mengendapkan zat warna basa<br>O b. mengurangi kelarutan zat warna asam<br>O c. meningkatkan penggunaan sabun/deterfen<br>O d. mempengaruhi warna tekstil/pakaian | Quiz navigation |
|----------------------------------------------------------------------------------|----------------------------------------------------------------------------------------------------|-----------------|
|                                                                                  | Next page                                                                                                    |                 |
| FORUM DISKU                                                                      | ISI Jump to ♦ File 1 ►                                                                                                    |                 |

4. Apabila semua soal sudah dijawab maka pada soal terakhir akan muncul tampilan seperti berikut. Silakan klik **finish attempt** 

|                       | A                                                                                                    | Quiz payingtion |
|-----------------------|----------------------------------------------------------------------------------------------------|-----------------|
| Question 5            | Annealing (penguatan) adalah:                                                                               | Quiz navigation |
| Not yet<br>answered   | Select one:                                                                                                 | 1 2 3 4 5       |
| Marked out of<br>1.00 | <ul> <li>a. alloy-ing As dan Sb pada kuningan untuk mencegah de-zin-<br/>cificasi</li> </ul>                | Finish attempt  |
| v Hag<br>question     | <ul> <li>b. metoda pencegahan korosi dengan cara mempasifikan,<br/>menetralkan, dan menghambat</li> </ul>   |                 |
|                       | <ul> <li>c. pemanasan untuk menghilangkan sisa partikel yang membuat<br/>logam menjadi kaku</li> </ul>      |                 |
|                       | <ul> <li>d. pengurangan kandungan S dan P dalam baja atau kandungan<br/>C dalam baja tahan karat</li> </ul> |                 |
|                       | <u>Clear my choice</u>                                                                                      |                 |
|                       |                                                                                                    |                 |
|                       | Previous page Finish attempt                                                                                |                 |

5. Setelah klik finish attempt akan muncul tampilan seperti di bahwa ini. Silakan klik submit all and finish

| Quiz A<br>Summary of c | attempt               | Quiz navigation |
|------------------------|-----------------------|-----------------|
| Question               | Status                | Finish attempt  |
| 1                      | Answer saved          |                 |
| 2                      | Answer saved          |                 |
| 3                      | Answer saved          |                 |
| 4                      | Answer saved          |                 |
| 5                      | Answer saved          |                 |
|                        | Return to attempt     |                 |
|                        | Submit all and finish |                 |

6. Muncul dialog confirmation dan klik lagi sekali submit all and finish

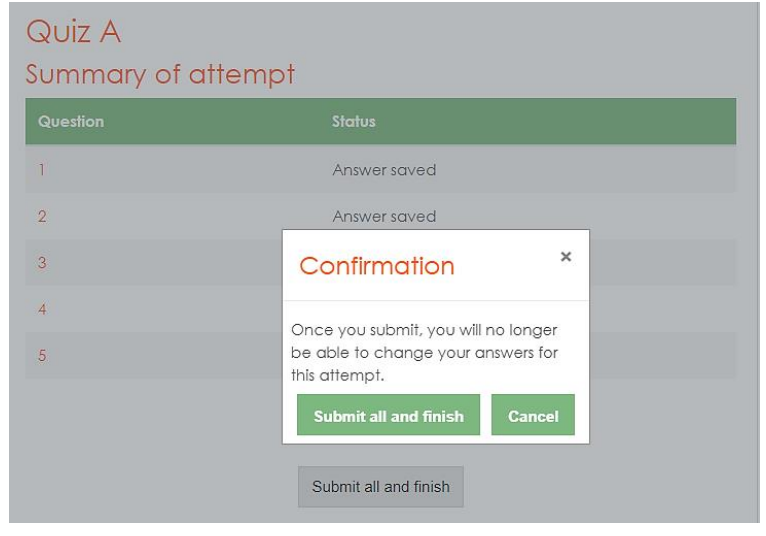

#### E.6. Mengikuti Webinar

Kegiatan perkuliahan tatap muka dengan menggunakan e-Learning bisa dilakukan secara Daring atau lebih dikenal dengan Webinar. Tahapan untuk mengikuti perkuliahan secara webinar bisa dilakukan dengan beberapa sistem yang terintegrasi dengan elearning Itenas (zoom, google meet, microsoft teams, atau dengan menggunakan Big Blue Button). Dibawah ini tahapan webinar dengan menggunakan Big Blue Button.

1. Klik tombol webinar di materi mata kuliah yang bergambar 🕑

| 🕒 class A |  |  |
|-----------|--|--|
|           |  |  |

2. Pilih tombol Join Session

| class A                                                      |  |
|--------------------------------------------------------------|--|
| This conference room is ready. You can join the session now. |  |
| Join session<br>Recordings                                   |  |
| There are no recording to show.                              |  |
| Import recording links                                       |  |

3. Untuk melakukan pengecekan mikropon dan speaker perangkat pilih tombol bergambar speaker dan mike sperti berikut

| ( + unit clim) +                                                               | < <u>온</u>        |                       | class A 🔰 🔘       |                                                   |                                       |
|--------------------------------------------------------------------------------|-------------------|-----------------------|-------------------|---------------------------------------------------|---------------------------------------|
| Selamat                                                                        |                   |                       |                   |                                                   |                                       |
| This session may be recorded.<br>This server is running <u>BigBlueButton</u> . |                   | G                     | ( <b>)</b> ite    | nas                                               |                                       |
|                                                                                |                   | Malaar                | Institut Teknolog | i Nasional<br>IueButton                           |                                       |
|                                                                                |                   |                       | × 1.5)            |                                                   |                                       |
|                                                                                | How would you lik | ke to join the audio? |                   |                                                   |                                       |
|                                                                                | Q                 | 60                    |                   | AUDIO<br>Communicate using high<br>quality audio. | EMOJIS<br>Express yourself.           |
|                                                                                | Microphone        | Listen only           |                   | SCREEN SHARING<br>Share your screen.              | MULTI-USER WHITEBOA<br>Draw together. |
|                                                                                |                   |                       |                   |                                                   |                                       |
|                                                                                |                   |                       |                   | luebutton.org →                                   |                                       |

4. Apabila sudah maka tampilan webinar dengan menggunakan Big Blue Button akan muncul seperti berikut

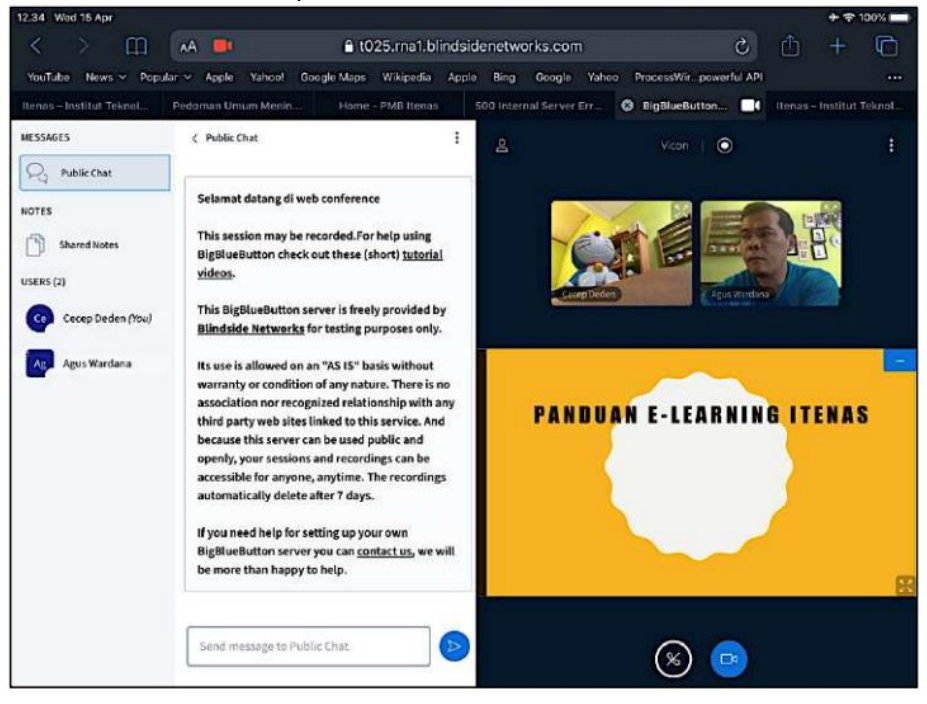

#### E.7. Melihat Nilai

Mahasiswa dapat melihat semua nilai dari aktivitas yang telah diikuti melalui fitur *grade*. Langkah-langkah melihat nilai adalah sebagai berikut.

1. Klik grade pada bagian kolom sebelah kiri seperti gambar di bawah ini.

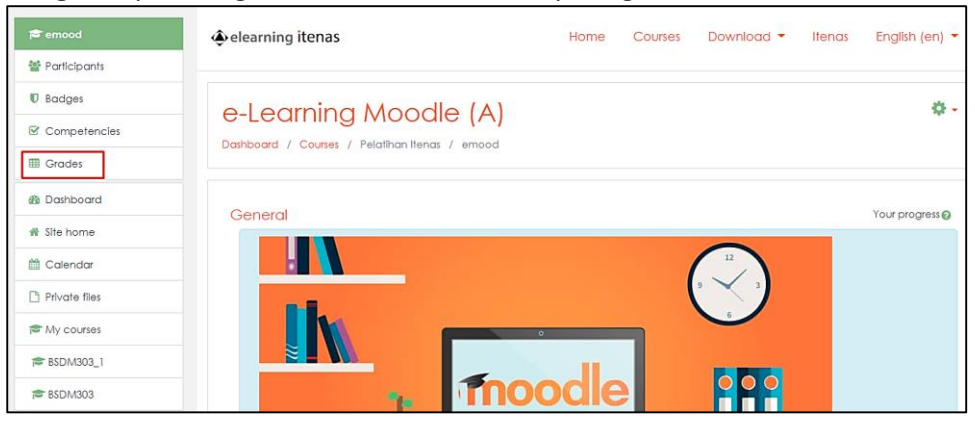

2. Muncul nilai-nilai dari semua aktivitas yang telah diikuti oleh mahasiswa

| Statistika Deskriptif Kela 🗕        |                 |                 |                 |                 |
|-------------------------------------|-----------------|-----------------|-----------------|-----------------|
| irst name / Surname 🌥 Email address | Q Diskusi 1 🖨 🖋 | Q Diskusi 2 🖨 🖋 | Q Diskusi 3 🖨 🥒 | Q Diskusi 4 🗢 🖋 |
| ncana Tor 1021007                   | d 70.00         | 80.00           | 75.00           | 75.00           |

# F. CARA MENDOWNLOAD MATERI

a. Klik nama file materi yang akan di download

| 8    | File 1                                                                                                    |
|------|----------------------------------------------------------------------------------------------------|
|      | Lorem ipsum dolor sit amet, consectetur adipiscing elit, sed do eiusmod tempor incididunt ut labore et dolore magna aliqua. Ut enim ad minim veniam, quis<br>nostrud exercitation ullamco laboris nisi ut aliquip ex ea commodo consequat. Duis aute irure dolor in reprehenderit in voluptate velit esse cillum dolore eu<br>fugiat nulla pariatur. Excepteur sint occaecat cupidatat non proident, sunt in culpa qui officia deserunt mollit anim id est laborum. |
|      | MENAMBAHKAN<br>MATERI<br>DI MOODLE<br>COURSE - TEXT <sup>2</sup> GAMBAR                                                                                                    |
| Mate | ri File                                                                                                    |
|      | ara memasukan materi berupa file misal odf atau pot                                                                                                    |
| (    |                                                                                                    |

 Akanmunculkotakdialogsepertidibawahini.Andadapatmengklik"Open" atau "Buka" untuk langsung membuka file materi tetapi sangat disarankan Anda mengklik "Save" atau "Simpan Berkas" untuk menyimpan terlebih dahulu file materi tersebut di personal computer.

# G. INSTALASI ELEARNING DI GADGET

Untuk selalu mengingatkan jadwal-jadwal kegiatan, misalnya jadwal tugas, jadwal responsi atau jadwal yang sudah dibuat oleh dosen di mata kuliah yang diambil sebaiknya install aplikasi elearning di gadget.

1. Untuk pengguna gadget Android, bisa download Moodle di Google Play seperti berikut:

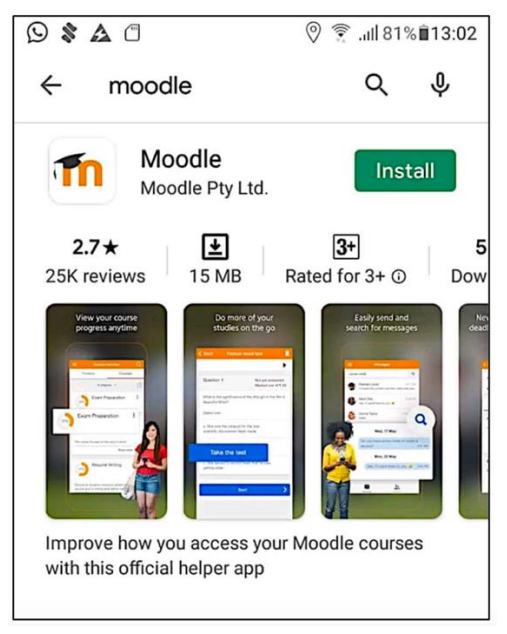

2. Untuk pengguna Iphone bisa download Moodle di AppleStore seperti berikut:

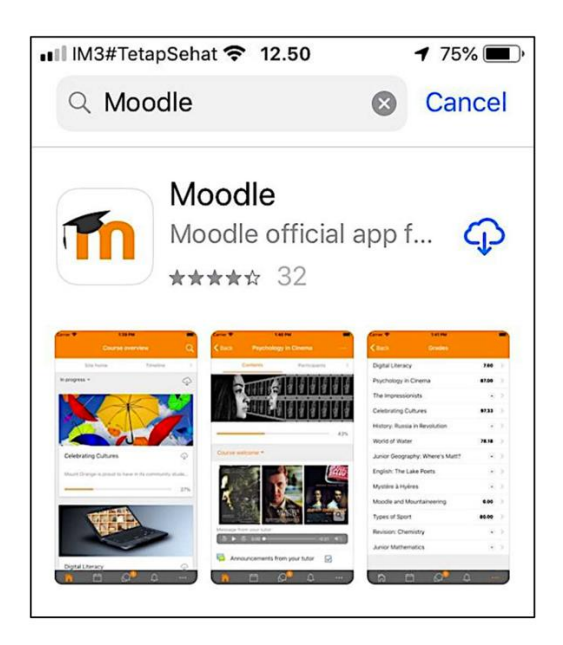

3. Selanjutnyasetelahterinstal,jalankanaplikasidanapabilamemintaalamat elearning, masukan https://elearning.itenas.ac.id.

| IM3#TetapSehat                 |
|--------------------------------|
| moodle                         |
| Your site address              |
| https://elearning.itenas.ac.id |
| Connect!                       |
| Need help?                     |

4. Pilih tombol Connect , dan Ketika muncul tampilan seperti berikut pilih tombol OK.

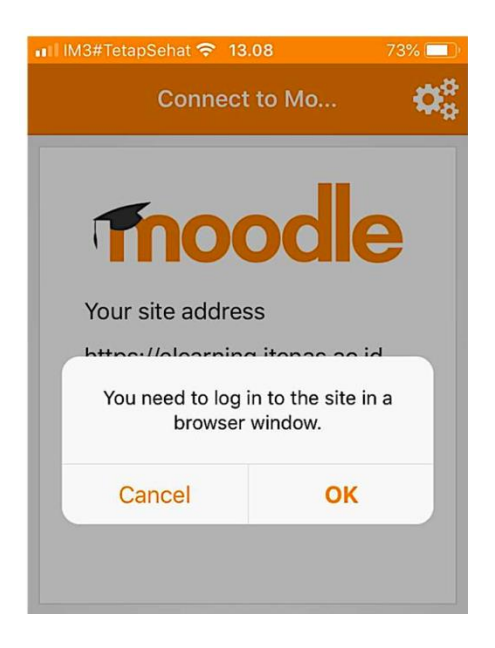

5. Selanjutnya login dengan menggunakan user name dan password yang sudah dibuat di website <u>https://elearning.itenas.ac.id</u>.

| Moodle III 🗢 13.09 73% 🗩 |  |  |
|--------------------------|--|--|
| You are not logged in.   |  |  |
| learning Itenas          |  |  |
|                          |  |  |
|                          |  |  |
| itenas e-Learning        |  |  |
|                          |  |  |
| Username                 |  |  |
| Password                 |  |  |
| Remember username        |  |  |
| Log in                   |  |  |

Masukan username dan password, setelah terisi pilih tombol Log In.

 Apabila sudah login, maka secara otomatis mata kuliah yang diambil akan tampil di aplikasi, dan nantinya apabila ada jadwal-jadwal di mata kuliah akan memberikan alert ke aplikasi.

| n II IM3#TetapSehat 중 13.10 72% ■)<br>Elearning Instit Q ···· |                    |  |
|---------------------------------------------------------------|--------------------|--|
| Site home                                                     | Dashboard          |  |
| Recently accessed courses                                     |                    |  |
| Thoodle                                                       |                    |  |
| e-Learning Moodle                                             | e-Learr            |  |
| Course overview                                               |                    |  |
| In progress                                                   | -                  |  |
|                                                               |                    |  |
| <b>À</b> 🛱                                                    | $\square$ $\equiv$ |  |